## **Instructor Network Login and Alignment**

1. Go to the MRTC home pagehttps://www.minnstate.edu/system/asa/workforce/mrtc/index.html

If you forget the link to the MRTC home page—Google MRTC and the first thing that pops up is the Multi Regional Training Center.

- 2. Click on the picture below the red arrow.
- 3. Click on "Register Now"
- 4. Click on "Create and account"
- 5. Fill in your information
- 6. It will ask you what Training Center you want to be aligned with—use the lookup and then scroll down to where it says TC ID# and use MN03788
- 7. Click on Multi Regional Training Center
- 8. Click on the red box where it says add discipline and click on the discipline or discipline you want to have.
- 9. Once everything has been submitted it will go to us (MRTC) and we must approve it. Once approved you will receive your 11 digit AHA Instructor number.
- 10.Complete you Instructor class and fill out the Instructor packet completely before sending it to <u>SO-MRTCIPF@minnstate.edu</u>